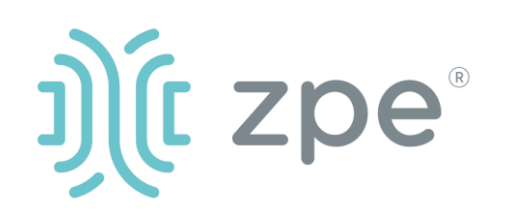

## Nodegrid Hive SR<sup>™</sup>

### Quick Start Guide for Nodegrid Hive SR

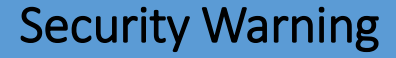

The Nodegrid Hive SR (HSR) provides access to the internet for devices attached to the LAN ports. As a result, care must be taken to avoid compromising your security policies.

From the factory, this equipment is shipped with the following settings:

- DHCP ENABLED in WAN and SFP ports
- DHCP Server ENABLED in LAN ports
- USB, SFP, WAN, and LAN ports – ENABLED
- Firewall ENABLED in WAN and SFP ports
- One default user with passwords:
  - admin / admin

ZPE requires changing the default passwords of admin at the first login, as well as carefully configuring security settings immediately after initial setup.

Please consult the *HSR User Guide* for more information on security settings.

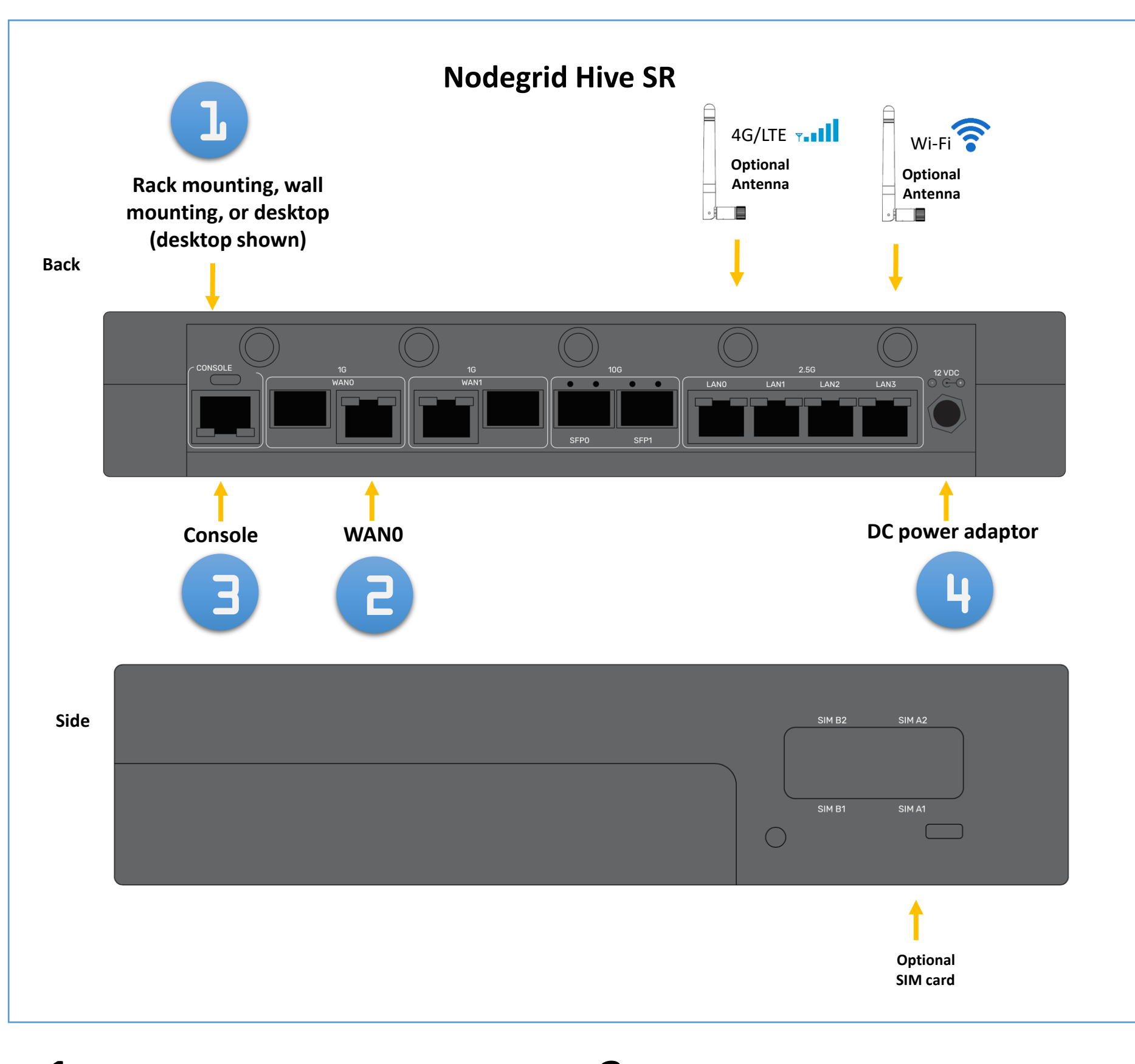

# **1** Desktop, wall mount, or rack mount your HSR

For detailed rack mounting and wall

## **3** Connect to the Serial Console port

Using the ZPE's RJ-45 console adaptor, connect a terminal or workstation to the serial console port on the HSR. The HSR will be configured using a terminal or terminal emulator with session settings of: 115200 bps, 8, N, 1 no flow control.

Please consult the *HSR* Safety Information before installation.

This equipment is intended only for installation in a RESTRICTED ACCESS LOCATION. mounting instructions, see the Nodegrid Manual.

## **2** Connect to your network

Connect a ZPE-recommended CAT 5e or CAT 6 cable from the WAN0 port to your network.

## **4** Connect power adaptor to turn HSR on

Connect the power cord to the appliance. Power will automatically turn on.

**Note**: All remaining manual setup steps are required the first time you configure your HSR.

For manual downloads and support, visit: <u>docs.zpesystems.com</u> For further assistance please contact ZPE Technical Support (support@zpesystems.com).

By installing, copying, or otherwise using this device, you agree to be bound by the terms of the licensing, maintenance and sale agreements set forth on www.zpesystems.com/docs/legal. if you do not agree to the terms of those agreements, do not install or use the Hardware and/or Software Product(s).

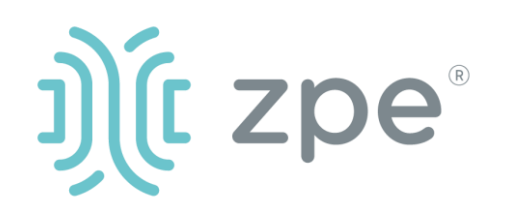

# Nodegrid Hive SR<sup>™</sup>

#### Quick Start Guide for Nodegrid Hive SR

## **5** Configure network parameters

**NOTE**: Skip to **step 6** if you have a DHCP environment. DHCP is the default IP configuration. If no DHCP server is available, please log in to Nodegrid Hive SR via its console port using **admin** credentials and configure a static IP address using CLI instructions as follows:

#### [admin@nodegrid /]# cd

settings/network\_connections/WAN0/ [admin@nodegrid WAN0]# set ipv4\_mode=static [admin@nodegrid WAN0]# set ipv4\_address=10.0.0.10 [admin@nodegrid WAN0]# set ipv4\_bitmask=24 [admin@nodegrid WAN0]# set ipv4\_gateway=10.0.0.1 [admin@nodegrid WAN0]# show name: WAN0 type: ethernet ethernet\_interface = wan0 connect automatically = yes set\_as\_primary\_connection = yes  $enable_lldp = no$ ipv4 mode = static ipv4\_address = 10.0.0.10 ipv4 bitmask = 24 ipv4\_gateway = 10.0.0.1 ipv4\_dns\_server = ipv4 dns search = ipv6\_mode = address\_auto\_configuration ipv6 dns server = ipv6\_dns\_search = [admin@nodegrid WAN0]# commit [admin@nodegrid WAN0]# exit

Login as root with default credentials and change the root password.

## **6** Configure network & USB devices

**NOTE:** To check your current IP address, connect to

- a) Connect laptop to the LANO port via CAT 5e/6 cable. The laptop will receive IP address in the 192.168.10.0/24 network.
- b) Open browser on the laptop to connect to 192.168.10.1
- c) Log in to your HSR as **admin.**
- d) Set your HSR basic configuration:

#### - Security

*Security, Services* page: Select the desired services and Ports, cryptographic protocols and cipher suite levels. Click *Save* when finished.

*Authentication* page: add your Remote Authentication servers (AD, LDAP, Tacacs+, Radius and/or Kerberos). Click *Save* when finished.

*Authorization* page: create users groups, set profiles and assign devices. Click *Save* when finished.

#### - Network

*Network Settings* tab: Set your desired Network parameters. Click *Save* for each submenu. *Network Connections* tab: Set your desired Network Interfaces parameters. Click *Save* for each submenu.

- USB ports

*Managed Devices* tab: Enable and configure your desired USB ports.

#### - Change Admin Password

## **Congratulations!**

Your Nodegrid Hive SR is now configured and ready to accept users and connections to its ports and interfaces.

## **7** Additional Configuration

**NOTE:** We recommend that you set up a **new** Administrator account (in *admin* group with full privileges) and use the new account instead of the default *admin* account.

#### Add New Users

Click Security tab, Local Accounts, Add, set options, *Save*.

#### **Alerts & logging**

Set and send alerts by email, SMS, and/or SNMP.

#### Power

Control network attached PDU power strips and server, network and storage devices.

For advanced configuration options, how-tos and tips please refer to your *Nodegrid Hive SR User Guide*.

## **Get technical updates**

To automatically receive future firmware updates and technical information, sign up here: <u>www.zpesystems.com/loop/</u>

the HSR console port and hit Enter at the login prompt until you see the IP address of WANO interface.

To configure the HSR for the first time via Network:

At any time, click <u>admin@domain.com</u> in the upper right corner of your screen and click "Change Password" to change your system password. Click *Save* when finished.

Contact ZPE Technical Support at support@zpesystems.com